Eurosistema

Departamento de Operaciones

24/11/2023

# Píldora informativa para la administración de las reservas de crédito (credit freezing)

La finalidad de este documento es ofrecer a las entidades de contrapartida de política monetaria españolas (en adelante la entidad) una guía para la administración de las reservas de crédito (en adelante *credit freezing*) por la propia entidad en ECMS, cubriendo tanto el establecimiento de un *credit freezing* para la operativa de ECONS II por la entidad, como su seguimiento y cancelación.

Este documento recoge los pasos por parte de la entidad e incorpora imágenes de las pantallas para mayor ilustración y ayuda, siguiendo la **estructura** que se detalla a continuación:

- 1. A qué entidades aplica
- 2. Roles de usuario y derechos de acceso
- 3. Visualización de los tipos de credit freezing autorizados
- 4. Comprobación de suficiencia de colateral
- 5. Constitución de un credit freezing
- 6. Cancelación o modificación de un credit freezing
- 7. Monitorización y seguimiento de un credit freezing

En la web del Banco Central Europeo está publicado el documento *"ECMS User Handbook for Counterparties"*. En el punto *3.3.4.1 Credit Freezing* encontrarán detalles adicionales para el seguimiento de esta funcionalidad en ECMS. Las entidades pueden acceder a la última versión disponible de dicho documento en la página de uso profesional de ECMS del BCE, a través del siguiente enlace.

## 1. A QUÉ ENTIDADES APLICA

Las entidades españolas solamente están autorizadas a establecer, de forma voluntaria, un *credit freezing* para su uso en el módulo de contingencia ECONS II (*Enhaced Contingency Solution*). Es decir, para cubrirse de un acontecimiento externo anormal u otro acontecimiento que afecte a las operaciones de las cuentas de TARGET.

Asimismo, el Banco Central Nacional (en adelante BCN) también tiene la potestad para introducir un *credit freezing* para medidas discrecionales a cualquier entidad. En este caso, las entidades podrán visualizar la operación en ECMS.

## 2. ROLES DE USUARIO Y DERECHOS DE ACCESO

Para tener acceso en ECMS a la funcionalidad de *credit freezing* y poder realizar la operativa que se describe en esta píldora, los usuarios deberán tener asignados los siguientes **roles**, según vaya a operar en modo U2A o A2A:

| ID  | Descripción                                       | A2A / U2A |
|-----|---------------------------------------------------|-----------|
| #68 | ECMS ENTITY - U2A CREDIT FREEZING EXECUTION - #68 | U2A       |
| #69 | ECMS ENTITY - U2A CREDIT FREEZING READ ONLY - #69 | U2A       |
|     | ECMS ENTITY - A2A CREDIT FREEZING EXECUTION       | A2A       |

En la web de Banco de España tienen a su disposición la píldora informativa para Administración de usuarios ECMS, en la que encontrarán información específica sobre la asignación de roles, a la que pueden acceder a través de este enlace.

En la web del Banco Central Europeo están publicados los documentos "U2A and A2A roles in the ECMS" y "ECMS access rights matrix", donde encontrarán información adicional sobre la gestión de roles y de las pantallas a las que dan acceso los mismos. Las entidades pueden acceder a la última versión disponible en la página de uso profesional de ECMS del BCE, a través de siguiente enlace.

#### 3. VISUALIZACIÓN DE LOS TIPOS DE CREDIT FREEZING AUTORIZADOS

La entidad podrá visualizar los tipos de *credit freezing* que tiene autorizados en la siguiente pantalla ECMS Menú principal  $\rightarrow$  Pool Structure  $\rightarrow$  Other Credit Positons  $\rightarrow$  Pool-Credit Freezing Type Links Create/Display  $\rightarrow$  Search Q seath

Se puede observar que las entidades españolas están autorizadas para operativa con dos tipos de *credit freezing*:

- "PT\_CF\_ECONS": Es el tipo que deben emplear las entidades para reservar colateral para ECONS II.
- **"CFNCB"**: Reservado para el BCN para uso discrecional. Las entidades no pueden utilizar este tipo.

| Display Standin                    | g Facilities Instruction | Pool Overview            | Display MaCL Instruction  | Display Credit Freezing I | nstruction <sup>0</sup> Create / Disp | lay Credit Freezing Types | Pool – Credit Freezing 1 | Type Links Create / Display 🛛 🔍 |
|------------------------------------|--------------------------|--------------------------|---------------------------|---------------------------|---------------------------------------|---------------------------|--------------------------|---------------------------------|
| Search Criteria : Poo              | l Credit Freezing Lin    | k                        |                           |                           |                                       |                           |                          | **                              |
| Counterparty                       |                          | c                        | Q Pool Identifier         | •• •                      | •                                     | Pool Reference            | •• •                     |                                 |
| Credit Freezing Type<br>Identifier | •                        | c                        | Validity Start Date       | •                         | Ö                                     | Validity End Date         | •                        | <b></b>                         |
| Update Date                        | •                        | e                        | Creation Date             | <b>v</b>                  | <b>—</b>                              |                           |                          |                                 |
| "O Reset                           |                          |                          |                           |                           |                                       |                           |                          | Q Search                        |
| Search Result : Pool               | Credit Freezing Link     |                          |                           |                           |                                       |                           |                          |                                 |
| 10 👻                               |                          |                          |                           |                           |                                       |                           | (                        | 22 * 🗐 () 🖓                     |
| Pool Identifier 🖨 🛛 🖓              | Pool Reference 🖨         | Credit Freezing Type Ide | 🛛 Validity Start Date 🖨 👋 | Validity End Date 🖨       | Creation Date 🗢 🛛 🖓                   | Counterparty 🖨            | 💎 Update Date 🖨 🛛 🖓      | Update User Id 🗢 🛛 🖓            |
| ESPOOL00001000 XXXX                | EUCOESI Nº RIAD          | PT_CF_ECONS              | 11/08/2023                | 31/12/9999                | 11/08/2023 12:52:24:412               | N° RIAD Entidad           | 11/08/2023 12:52:24:412  | Código del Usuario              |
| ESPOOL00001000 XXXX                | EUCOES                   | CFNCB                    | 10/07/2023                | 31/12/9999                | 10/07/2023 15:18:24:438               |                           | 10/07/2023 15:18:24:438  |                                 |

## 4. COMPROBACIÓN DE SUFICIENCIA DE COLATERAL

Las operaciones de *credit freezing* requieren que la entidad disponga de colateral suficiente para poder bloquear una parte y destinarlo, en caso de activación, al módulo de contingencia ECONS II.

Es importante tener en cuenta que el importe del colateral que la entidad vaya a bloquear mediante un *credit freezing* de tipo ECONS II **siempre debe ser inferior al valor total del colateral disponible** que la entidad tenga pignorado.

Para verificar el colateral disponible la entidad puede consultar su posición en ECMS Menú principal  $\rightarrow$  Pool overview  $\rightarrow$  Pool Overview  $\rightarrow$  Search Q search

| Pool Overview                             |                                                                                                    |                             |          |                   |                                                 |
|-------------------------------------------|----------------------------------------------------------------------------------------------------|-----------------------------|----------|-------------------|-------------------------------------------------|
| Display : Counterparty Pool               |                                                                                                    |                             |          |                   | * •                                             |
| Pool Identifier 🛛 == 👻                    | Po                                                                                                    | ol Reference 💷 🔻            |          | Counterparty == 👻 | ٩                                               |
| Pool Type 🛛 == 👻                          | <ul> <li>Insufficie</li> </ul>                                                                                                    | ent Collateral 😑 👻          | •        | Is Active 😑 👻     | •                                               |
| Validity Start Date 😑 👻                   | 🗂 vali                                                                                                    | dity End Date 😑 👻           | <b></b>  |                   |                                                 |
| "D Reset                                  |                                                                                                    |                             |          |                   | Q Search                                        |
| List Pools Overview                       |                                                                                                    |                             |          |                   |                                                 |
| 10 👻                                      |                                                                                                    |                             |          |                   | QI * 🗐 () 🖓                                     |
| Deel Identi®⊡ Deel Ture ▲ □ Counternarti© | SCP Pool                                                                                                    |                             | SCP Pool | ELA Pool          | In Active A 🖂 Undete Date 🗟 Undeter Und         |
| ESPOOL0000 SCP N° RIAD<br>Entidad         | Total condicisit         Total condicisit         SEC +         y           10,129,221.02         0         10,129,221.02         0 | 11,082,381.54 11,082,381.54 | 0 No Yes | 0 0               | Yes         22/08/2023 1         Código Usuario |
|                                           |                                                                                                    |                             |          |                   | Edit 💿 View                                     |

Se observa en la pantalla del "Pool Overview" que, en este caso el Colateral Total de la entidad asciende a 10.129.221,02 € y no tiene operaciones vivas de política monetaria.

Si la entidad se posiciona en el registro y pincha el botón "View" se muestra el detalle del Pool, tanto del colateral pignorado como de la Posición de Crédito:

| DL GENERAL DETAILS                                                                                                   |                                                                                                    |                                                                                                    |                                                     |  |
|----------------------------------------------------------------------------------------------------|----------------------------------------------------------------------------------------------------|----------------------------------------------------------------------------------------------------|-----------------------------------------------------|--|
| ool Identifier                                                                                                    | Pool Reference                                                                                                    | Counterparty                                                                                                    | RTGS ACCESS                                         |  |
| SPOOL0000100 XXXX                                                                                                    | EUCOES N° RIAD Entidad                                                                                                    | N° RIAD Entidad                                                                                                   | No                                                  |  |
| LM MCA                                                                                                    | CLM CB Account                                                                                                    | Contingency Cash Account                                                                                          | CB Contingency Cash Account                         |  |
| BIC Entidad                                                                                                    | ESPBESMMXXX                                                                                                    | ***                                                                                                    | 1111                                                |  |
| bsolute Credit Limit                                                                                                 | NCB MaCL                                                                                                    | Counterparty Maximum Credit Line Value                                                                            |                                                     |  |
|                                                                                                    |                                                                                                    |                                                                                                    |                                                     |  |
|                                                                                                    | 99,999,999,999                                                                                                    | 99,999,099,999                                                                                                    |                                                     |  |
| T MODIFICATION DETAILS                                                                                               | 99,999,999                                                                                                    | 99,599,599                                                                                                    |                                                     |  |
| T MODIFICATION DETAILS                                                                                               | 99,599,599,599                                                                                                    | 99,599,699,999                                                                                                    | Amount                                              |  |
| T MODIFICATION DETAILS<br>odere Date<br>208/2023 17:45:22:183                                                        | 99,599,599<br>Modification Reason<br>Crediff recingDecrease                                                                | 99,599,699,999                                                                                                    | Amount                                              |  |
| T MODIFICATION DETAILS<br>pdate Date<br>2082023 17:46:22:183<br>pol Variation Amount                                 | 99,599,599,599<br>Modification Reason<br>CreditFreezingDecrease<br>MCL Online                                              | 59,599,599,599                                                                                                    | Amount<br>Last Pool Position ID                     |  |
| T MODIFICATION DETAILS<br>pdate Date<br>2/09/2023 17:46:22:183<br>001 Variation Amount<br>20,000,00                  | 99,599,599,599<br>Modification Reason<br>CreditPreazingDecrease<br>MCL Online                                              | 99,999,999<br>Last Movement Details<br>ESCF220922000130001<br>CP Online<br>0                                      | Amount<br>Last Pool Position ID<br>ESPLP90740419001 |  |
| ST MODIFICATION DETAILS<br>pdate Date<br>2/09/2023 17:45:22:183<br>ool Varietion Amount<br>20,000,00<br>osition Date | Source Contract Section Presson     Credit/FreezingDecrease     McL Online     O Last Cash Collateral Interest Calcul Date | 99,999,999<br>Last Movement Details<br>ESCF230922000130001<br>CP Online<br>Last Cash Collateral Mobilization Date | Amount<br>Last Pool Position ID<br>ESPLP07/0419001  |  |

En el detalle se puede ver que la entidad no tiene un *credit freezing* vivo:

| Marketable Asset Collateral         |               |                                       |          | redit Freezing                 |          |                                 |     |
|-------------------------------------|---------------|---------------------------------------|----------|--------------------------------|----------|---------------------------------|-----|
| Domestic Collateral                 | 929,221,94    | CCBM Collisteral                      | 0        | Total Credit Freezing          |          |                                 | 0   |
| Emergency foreign collateral        | 0             | Cross Border Collateral               | 0        |                                | Credit F | reezing Position                |     |
| Total Eligible Marketable Appet     | 929,221.94    | Securities Position Details           | E        | URO OMO                        |          |                                 | t i |
| Externally Managed Collateral       |               |                                       |          | Total OMO in EURO              | 0        | Total OMO in EURO Margin        | 0   |
| Credit Claims                       | 0             | Other Collateral                      | 0        | Total OMO in EURO Interest     | 0        |                                 |     |
| Total Externally Managed Collateral | 0             | EMC Position Details                  | ,        | ion EURO OMO                   |          |                                 |     |
| Cash Colleteral                     |               |                                       |          | Total OMO in Currency          | 0        | Total OMO in Currency Margin    | 0   |
| Total Cash Collateral               |               |                                       |          | Total OMO in Currency Interest | 0        |                                 |     |
| Cash Colleteral Positions           |               |                                       | - 111    | Aarginal Lending Facility      |          |                                 |     |
| Fixed Term Deposit                  |               |                                       |          | Total Marginal Lending         | C        | Total Marginal Lending Interest | 0   |
| Total FTD used as Collateral        | 0             | Total FTD used as Collateral Interest | 0        | fotal Exposure                 |          |                                 |     |
| FTD Positions                       |               |                                       |          | Total Credit                   |          |                                 | 0   |
| TRIPARTY COLLATERAL                 |               |                                       |          |                                |          |                                 |     |
| Total Triparty Collateral           | 0             | Triparty Securities Position Details  |          |                                |          |                                 |     |
| Credit Claima                       |               |                                       |          |                                |          |                                 |     |
| Domestic Credit Claim               | 0             | Domestic ACC 9,19                     | 9,999.05 |                                |          |                                 |     |
| Cross Border Credit Claim           | 0             | Cross Border ACC                      | 0        |                                |          |                                 |     |
| Total Credit Claim                  | 9,199,999.08  | CC Position Details                   |          |                                |          |                                 |     |
| Total Collateral                    |               |                                       |          |                                |          |                                 |     |
| Total Collateral Operations         | 10,129,221.02 | Relative Credit Limit                 |          |                                |          |                                 |     |
| Total Collateral affected to OMO    | 0             | Total Collateral Value<br>10,12       | 9,221.02 |                                |          |                                 |     |
|                                     |               |                                       |          |                                |          |                                 |     |
|                                     |               |                                       |          |                                |          |                                 |     |
| DIT LINE DETAILS                    |               | ECL                                   | RCL      |                                |          | Maximum Credit Line value       |     |

#### 5. CONSTITUCIÓN DE CREDIT FREEZING

Para constituir un *credit freezing* la entidad deberá entrar desde ECMS Menú principal  $\rightarrow$  Exposure  $\rightarrow$  Credit Freezing  $\rightarrow$  Input Credit freezing Instruction y cumplimentar una instrucción de *credit freezing*.

En la pantalla de inicio que se muestra, la entidad deberá cumplimentar todos los campos obligatorios señalados:

| Pool Overview     Input Credit Freezing Instruction |                                        |                 |
|-----------------------------------------------------|----------------------------------------|-----------------|
| Input Credit Freezing instruction                   |                                        | 2               |
| Transaction Details                                 |                                        |                 |
| Transaction Reference Number<br>ESCF230822000130002 | Party's instruction Reference          | Pool Identifier |
| Counterparty 🗸                                      | Credit Freezing Type                   | Amount          |
| Currency                                            | Intended Settlement Date<br>22/08/2023 | Update mode     |
| Compulsory Event                                    | Lest Update Reason                     |                 |
| C) Reset                                            |                                        | ✓ Save          |

• "Party's Instruction Reference": Identificador de la operación para la entidad. Se teclea a mano y admite números y letras.

Es importante tener en cuenta debe ser único y no repetirse. Si se utiliza un identificador que ya ha sido usado anteriormente, ECMS va a rechazar la solicitud. Por ello es importante emplear algún tipo de codificación que permita a la entidad evitar duplicidades.

- "Pool Identifier": Seleccionar, en el desplegable, el Pool de la entidad de contrapartida. Una vez seleccionado automáticamente se rellena el campo "Counterparty".
- "Credit Freezing Type": "PT\_CF\_ECONS" que es el único al que están autorizadas las entidades españolas.
- **"Amount"**: El importe del *credit freezing* que la entidad quiera constituir, teniendo en cuenta que siempre debe ser inferior al colateral disponible en ese momento.
- "Update mode": Elegir según corresponda entre:
  - **"DELTA"**: Añade la cantidad indicada en el campo "Amount" al importe del *credit freezing* existente anteriormente, si hubiese alguno.
  - "CANCEL AND REPLACE": Sustituye el importe de *credit freezing* que ya existiese, si hubiese alguno, por el que se está introduciendo en el campo "Amount" de este registro.

Si la entidad no tiene constituido un *credit freezing* previo (como es el caso del ejemplo), es indiferente el modo que se seleccione.

El resto de los campos se cumplimentan automáticamente al rellenar los campos obligatorios.

El campo "Last Update Reason" es voluntario; la entidad puede poner un comentario para facilitar su seguimiento o dejarlo en blanco.

Una vez cumplimentada completamente, pinchar en "Save" zen para registrar la instrucción:

| Credit Freezing Instruction  |                                                                  |                     |       |
|------------------------------|------------------------------------------------------------------|---------------------|-------|
| insaction Details            |                                                                  |                     |       |
| Transaction Reference Number | Party's Instruction Reference                                    | Pool Identifier     |       |
| ESCF230822000130002          | CFInicial22082023001                                             | ESPOOL0000100( XXXX |       |
| Counterparty                 | Credit Freezing Type                                             | Amount              |       |
| N° RIAD Entidad              | PT_CF_ECONS                                                      | •                   | 250,0 |
| Currency                     | Intended Settlement Date                                         | Update mode         |       |
| EUR                          | 22/08/2023                                                       | DELTA               |       |
| Compulsory Event             | Last Update Reason                                               |                     |       |
| No                           | <ul> <li>Constitucion de un CF inicial por la entidad</li> </ul> |                     |       |

ECMS solicita confirmación. Si la entidad desea continuar, pulsar "YES".

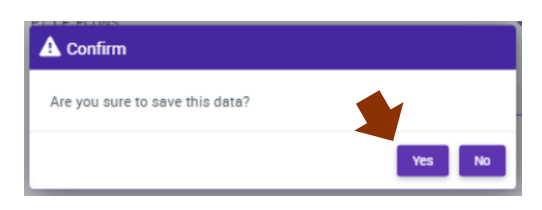

Guardaremos los datos introducidos y, si todo es correcto, aparecerá el siguiente mensaje:

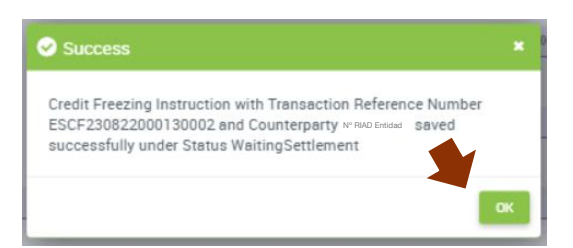

Para continuar pulsar "OK".

Si la instrucción de *credit freezing* la ha realizado un usuario con **rol de "Super validator"** (modo "dos ojos") y el *credit freezing* se ha constituido correctamente:

- 1º La instrucción se ha completado, podrá monitorizarse y aparecerá en estado "Settled".
- 2° Se habrá actualizado el *Pool* de la entidad y aparecerá reflejado en la Posición de Crédito.

Si la instrucción de *credit freezing* la ha iniciado un usuario con **rol de "Validator"** (modo "cuatro ojos"), la aplicación informará de que la **instrucción está pendiente de validación** y sólo se consumará cuando otro usuario con rol de "Validator" o "Super validator" la confirme:

- 1° La instrucción podrá monitorizarse y aparecerá en estado "Waiting Validation".
- 2° Un segundo usuario autorizado deberá entrar desde ECMS Menú principal →
   Exposure → Credit Freezing → Credit Freezing Instruction Waiting for validation
   → Search Q seath y validar la instrucción de *credit freezing* dando al botón "Validate".
- 3º La instrucción ha finalizado correctamente, podrá monitorizarse y aparecerá en estado "Settled".

4° Se habrá actualizado el *Pool* de la entidad y aparecerá reflejado en la Posición de Crédito.

A continuación, vemos los dos apartados:

1° Consultar el estado de la instrucción, desde ECMS Menú principal → Exposure Credit freezing → Display Credit Freezing Instruction → Search Q seath

La instrucción deberá aparecer en estado "Settled".

| Se | earch Result : ( | Credit Freezing | )              |                    |                 |            |              |               |               |              |           |                |                 |               |                                  |
|----|------------------|-----------------|----------------|--------------------|-----------------|------------|--------------|---------------|---------------|--------------|-----------|----------------|-----------------|---------------|----------------------------------|
|    | 10 👻             |                 |                |                    |                 |            |              |               |               |              |           |                |                 | ۹۰ 🖈 🗖        |                                  |
|    | Transaction 🖓    | Party's Instru  | Pool Identifie | Counterparty 🖨     | Credit Freezin2 | Amount 🗢 🔗 | Currency 🖨 💎 | Intended Sett | Update mode 🖨 | Compulsory 🖻 | U2A 🗢 🛛 🖓 | Is Contingenc. | Instruction St  | Update Date 😜 | Update User 😰                    |
| V  | ESCF2308220      | CFInicial22082  | ESPOOL00001    |                    | PT_CF_ECONS     | 250,000    | EUR          | 22/08/2023    | DELTA         | No           | Yes       | No             | Settled         | 23/08/2023 15 |                                  |
|    | ESCF2308220      | CancelacionC    | ESPOOL00001    |                    | CFNCB           | 0          | EUR          | 22/08/2023    | CANCEL AND    | Yes          | Yes       | No             | Settled         | 23/08/2023 15 |                                  |
|    | ESCF2308210      | 20230821_903    | ESPOOL00001    |                    | CFNCB           | 20,000,000 | EUR          | 21/08/2023    | CANCEL AND    | Yes          | Yes       | No             | Settled         | 23/08/2023 15 |                                  |
|    | ESCF2308220      | CFCancellatio   | ESPOOL00001    |                    | PT_CF_ECONS     | -150,000   | EUR          | 22/08/2023    | DELTA         | No           | Yes       | No             | Pending Settle  | 22/08/2023 18 | Código del                       |
|    | ESCF2308210      | 20230821_308    | ESP00L00001    | N° RIAD<br>Entidad | ECON            | 20,000,000 | EUR          | 21/08/2023    | CANCEL AND    | No           | Yes       | No             | Rejected        | 21/08/2023 13 | Usuario que<br>realizó la última |
|    | ESCF2308210      | 20230821_308    | ESPOOL00001    |                    | CFNCB           | 20,000,000 | EUR          | 21/08/2023    | CANCEL AND    | Yes          | Yes       | No             | Rejected        | 21/08/2023 13 | actualización                    |
|    | ESCF2308160      | CANCELLATIO     | ESPOOL00001    |                    | CFNCB           | 0          | EUR          | 16/08/2023    | CANCEL AND    | Yes          | Yes       | No             | Settled         | 16/08/2023 16 |                                  |
|    | ESCF2308110      | CFNCB_20230     | ESPOOL00001    |                    | CFNCB           | 1,000,000  | EUR          | 11/08/2023    | DELTA         | Yes          | Yes       | No             | Sent For Settle | 11/08/2023 10 |                                  |
|    | ESCF2308090      | TEST_FUND_1     | ESPOOL00001    |                    | PT_CF_ECONS     | 100,000    | EUR          | 09/08/2023    | DELTA         | No           | Yes       | No             | Rejected        | 09/08/2023 13 |                                  |
|    |                  |                 |                |                    |                 |            |              |               |               |              |           |                |                 | History       | S View                           |

2° Actualización del pool de la entidad. Para visualizar, pinchar en ECMS Menú principal → Pool overview → Pool Overview → Search Q Search

El importe del *credit freezing* se incluirá en la Posición de Crédito de la entidad, disminuyendo así, sus garantías disponibles.

| ist Pools Overv | iew           |                 |                |                |              |               |               |               |                 |               |               |               |               |               | ~            |
|-----------------|---------------|-----------------|----------------|----------------|--------------|---------------|---------------|---------------|-----------------|---------------|---------------|---------------|---------------|---------------|--------------|
| 10 💌            |               |                 |                |                |              |               |               |               |                 |               |               |               |               | Q1 *          | \$C) 🖓       |
|                 |               |                 |                | SCP Pool       |              |               |               |               | SCP Pool        |               | ELA           | Pool          |               |               |              |
| Pool Identifie  | Pool Type 🔷 🖓 | Counterparty    | Total Collater | Total Credit 🍧 | SCL 🗢 🛛 🖓    | ECL 🗢 🛛 🖓     | RCL 🗢 🛛 🖓     | Collateral Ex | Insufficient C. | Is Valuated 💎 | ELA Collater🖓 | Total ELA Cr🖓 | Is Active 🖨 🖓 | Update Date 🜩 | Updater User |
| ESPOOL0000      | SCP           | N° RIAD Entidad | 10,129,221.02  | 250,000        | 9,879,221.02 | 11,082,381.54 | 11,082,381.54 |               | No              | Yes           |               | 0             | Yes           | 22/08/2023 1  | ESCB-USER-02 |
|                 |               |                 |                |                |              |               |               |               |                 |               |               |               |               | Edit          | View         |

Si entramos a ver el detalle (pulsando el botón "View" \_\_\_\_\_:

| ools Overview > View : Pool                                                                  |          |                                                                                                    |             |                                                                                                    |                |                                                     |        |
|----------------------------------------------------------------------------------------------|----------|----------------------------------------------------------------------------------------------------|-------------|----------------------------------------------------------------------------------------------------|----------------|-----------------------------------------------------|--------|
| DL GENERAL DETAILS                                                                           |          |                                                                                                    |             |                                                                                                    |                |                                                     |        |
| ool Identifier                                                                               |          | Pool Reference                                                                                                |             | Counterparty                                                                                        |                | RTGS ACCESS                                         |        |
| SPOOL00001000 XXXX                                                                           |          | EUCOES Nº RIAD Entidad                                                                                        |             | N° RIAD Entidad                                                                                     |                | No                                                  |        |
| .M MCA                                                                                       |          | CLM CB Account                                                                                                |             | Contingency Cash Account                                                                            |                | CB Contingency Cash Account                         |        |
| JIC Entidad                                                                                  |          | ESPBESMMXXX                                                                                                   |             | ***                                                                                                 |                |                                                     |        |
|                                                                                              |          |                                                                                                    |             | Counterparty Maximum Credit Line Value                                                              |                |                                                     |        |
| bsolute Credit Limit                                                                         |          | NCB MaCL                                                                                                    |             | counterparty maximum creat cine value                                                               |                |                                                     |        |
| bsolute Credit Limit                                                                         |          | NCB MaCL 99,1                                                                                                 | 999,999,999 |                                                                                                    | 99,999,999,999 |                                                     |        |
| boolute Credit Limit                                                                         |          | NCB MaCL 99,1                                                                                                 | 999,999,999 |                                                                                                    | 99,999,999,999 |                                                     |        |
| T MODIFICATION DETAILS                                                                       |          | NCB MaCL 991<br>Modification Reason                                                                           | 999,999,999 | Last Movement Details                                                                               | 99,999,999,999 | Amount                                              |        |
| T MODIFICATION DETAILS<br>odate Date<br>2062/023 15:07:27:328                                |          | NCB MaCL 99 J<br>Modification Reason<br>CreditFreezingEncrease                                                | 999,999,999 | Last Movement Details<br>ESCF230822000130002                                                        | 99,999,999,999 | Amount                                              | 250,00 |
| T MODIFICATION DETAILS pdate Date 209/2023 15:07:27:328 pol Variation Amount                 |          | NCB MaCL 99,1<br>Modification Reason<br>CreditFreezingTacrease<br>MCL Online                                  | 999,999,999 | Last Movement Details<br>ESCF230822000130002<br>CP Online                                           | 99,999,999,999 | Amount<br>Last Pool Position ID                     | 250,00 |
| T MODIFICATION DETAILS pdate Date 2095/2023 15:07:27:328 pol Variation Amount                | -250,000 | MCB MaCL 99 J<br>Modification Reason<br>CreditFrezingEncrease<br>MCL Online                                   | 099,999,999 | Last Movement Details<br>ESCF230922000130002<br>CP Online                                           | 99,999,999,999 | Amount<br>Last Pool Position ID<br>ESPLP00740420001 | 250,00 |
| T MODIFICATION DETAILS pdate Date 2093/2023 15:97:27:328 bol Variation Amount costition Date | -250,000 | MCB MaCL 99,1 Modification Reason CreditFreezingTacrease MCL Online Last Cash Collateral Interest Calcul Date | 0           | Last Movement Details<br>ESCF230822000130002<br>CP Online<br>Last Cash Collateral Mobilization Date | 99,999,999,999 | Amount<br>Last Pool Position ID<br>ESPLP00740420001 | 250,00 |

| LATERAL                                                                                                    |                                                                                                    |                                                                                                    | EXPOSURE                       |               |                                |          |
|----------------------------------------------------------------------------------------------------|----------------------------------------------------------------------------------------------------|----------------------------------------------------------------------------------------------------|--------------------------------|---------------|--------------------------------|----------|
| Marketable Asset Collateral                                                                                                    |                                                                                                    |                                                                                                    | Credit Freezing                |               |                                |          |
| Domestic Collateral                                                                                                    | CCBM Collateral                                                                                                    |                                                                                                    | Total Credit Freezing          |               |                                |          |
| 929,                                                                                                    | 221.94                                                                                                    | 0                                                                                                    |                                |               |                                | 250,000  |
| Emergency foreign collateral                                                                                                    | Cross Border Collateral<br>0                                                                                                    | 0                                                                                                    |                                | Credit Free   | zing Position                  |          |
| Total Eligible Marketable Asset                                                                                                    | Securities Position                                                                                                    | Detailo                                                                                                    | EURO OMO                       |               |                                |          |
| 929,                                                                                                    | 221.94                                                                                                    |                                                                                                    | Total OMO in EURO              |               | Total OMO in EURO Margin       |          |
| Externally Managed Collateral                                                                                                    |                                                                                                    |                                                                                                    |                                | 0             |                                | 0        |
| Credit Claims                                                                                                    | Other Collateral                                                                                                    |                                                                                                    | Total OMO in EURO Interest     | 0             |                                |          |
|                                                                                                    | 0                                                                                                    | 0                                                                                                    |                                |               |                                |          |
| Total Externally Managed Collateral                                                                                                    | EMC Position De                                                                                                    | taila                                                                                                    | Non EURO OMO                   |               |                                |          |
|                                                                                                    |                                                                                                    |                                                                                                    | Total OMO in Currency          |               | Total OMO in Currency Margin   |          |
| Cash Collateral                                                                                                    |                                                                                                    |                                                                                                    |                                | U             |                                |          |
| Total Cash Collateral                                                                                                    |                                                                                                    |                                                                                                    | Total OMO in Currency Interest | 0             |                                |          |
|                                                                                                    |                                                                                                    | 0                                                                                                    |                                |               |                                |          |
| Cash Collateral Positions                                                                                                    |                                                                                                    |                                                                                                    | Marginal Lending Facility      |               |                                | <b>~</b> |
|                                                                                                    |                                                                                                    |                                                                                                    | Total Marginal Lending         | т             | otal Marginal Lending Interest |          |
| Fixed Term Deposit                                                                                                    |                                                                                                    |                                                                                                    |                                | 0             |                                | 0        |
|                                                                                                    |                                                                                                    |                                                                                                    |                                |               |                                |          |
| Total FTD used as Collateral                                                                                                    | Total FTD used as Collateral Interest                                                                                                    |                                                                                                    |                                |               |                                |          |
| Total FTD used as Collateral                                                                                                    | Total FTD used as Collateral Interest                                                                                                    | 0                                                                                                    | Total Exposure                 |               |                                |          |
| Total FTD used as Collateral FTD Positions                                                                                                    | Total FTD used as Collateral Interest                                                                                                    | 0                                                                                                    | Total Exposure<br>Total Credit |               |                                | ۵        |
| Total FTD used as Collateral FTD Positions                                                                                                    | Total FTD used as Collateral Interest                                                                                                    | 0                                                                                                    | Total Exposure<br>Total Credit |               |                                | 250,000  |
| Total FTD used as Collecteral FTD Peetions TRIPARTY COLLATERAL                                                                                                    | Total FTD used as Collateral Interest                                                                                                    | 0                                                                                                    | Total Exposure<br>Total Credit |               |                                | 250,000  |
| Total FTD used as Collecteral FTD Peatone TRIPARTY COLLATERAL Total Triparty Collateral                                                                                                    | Total FID used as Collateral Interest                                                                                                    | 0<br>on Detaile                                                                                               | Total Exposure<br>Total Credit | _             |                                | 259,000  |
| Total FTD Peaktone FTD Peaktone TRIPARTY COLLATERAL Total Triparty Colleteral                                                                                                    | Total FTD used as Collateral Interest                                                                                                    | 0<br>Kon Detaile                                                                                              | Total Exposure<br>Total Credit | -             |                                | 259,000  |
| Tetal FID used as Colleteral FID Pushtions TRIPARTY COLLATERAL Total Triparty Colleteral Credit Claims                                                                                                    | Total FID used as Collateral Interest                                                                                                    | 0<br>an Details                                                                                               | Total Exposure<br>Total Credit | -             |                                | 228,009  |
| Tetal FTD used as Collecteral FTD Peaktions TRIPARTY COLLATERAL Total Triparty Collecteral Credit Claims Domestic Credit Claim                                                                                                    | Total FTD used as Collateral Interest                                                                                                    | 0<br>en Details                                                                                               | Total Exposure<br>Total Credit |               |                                | 250,000  |
| Total FTD used as Collecteral FTD Phattions TRIPARTY COLLATERAL Total Triparty Collateral Credit Claims Domestic Credit Claim                                                                                                    | Total FTD used as Collateral Interest                                                                                                    | 0<br>Non Detaulos<br>8 (1995) 9990 0.8                                                                        | Total Exposure<br>Total Cred   |               |                                | 250,000  |
| Tetal FTD used as Collecteral FTD Peaktions TRIPARTY COLLATERAL Total Triparty Collateral Creat: Claima Domestic Creat: Claim Cross Border Creat: Claim                                                                                                    | Total FTD used as Collateral Interest  Total FTD used as Collateral Interest  Trijunty Securities Paul  Domestic ACC  Cross Border ACC  Cross Border ACC                                                                                                    | 0<br>km Detaula<br>8,199,990.08                                                                               | Total Exposure Total Credit    |               |                                | 250,000  |
| Total FTD used as Collecteral FTD Peaktions TRIPARTY COLLATERAL Total Triperty Collateral Creatic Claima Domestic Creatic Claim Croas Border Creatic Claim                                                                                                    | Total FTD used as Collateral Interest  Total FTD used as Collateral Interest  Trijunty Securities Paul  Domestic ACC  Cross Border ACC                                                                                                    | 0<br>km Denails<br>8,199,990 08                                                                               | Total Exposure Total Cred      |               |                                | 250,000  |
| Total FTD used as Collecteral FTD Peaktions TRIPARTY COLLATERAL Total Triperty Collateral Creat: Claima Domestic Creat: Claim Cross Border Creat: Claim Total Creat: Claim Salady, Salady, Sal | Total FTD used as Collateral Interest  Total FTD used as Collateral Interest  Trijunty Securities Paul  Domestic ACC  Domestic ACC  Cross Border ACC  Cross Border ACC  B CC Paulton Sett                                                                                                    | 0<br>km Details<br>8,199,990.08<br>0<br>0                                                                     | Total Exposure Total Credit    |               |                                | 250,000  |
| Total FTD used as Colleteral FTD Phattions TRIPARTY COLLATERAL Total Triparty Colleteral Credit Claims Domestic Credit Claim Cross Border Credit Claim Total Credit Claim State State Stat | Total FTD used as Collateral Interest  Total FTD used as Collateral Interest  Triparty Securities Pact  Domestic ACC  Cross Border ACC  Cross Border ACC  Building  State Collateral Collateral Colla | 0<br>wo Details<br>9,199,999.08<br>0                                                                          | Total Exposure Total Credt     |               |                                | 239,009  |
| Total Claima  Creat Claima  Creat Claima  Creat Claima  Creat Claima  Cross Border Creat Claim  Total Creat Claim  Total Cleat Claim  Total Cleat Claim  Total Cleat Claim  State  Total Cleat Claim  Total Cleat Claim                                                                                                    | Total FTD used as Collateral Interest  Total FTD used as Collateral Interest  Trijuety Securities Paul  Domestic ACC  Domestic ACC Cross Border ACC Cross Border ACC B  State Collateral Collateral C | 0<br>wn Details<br>8,199,990.08<br>0<br>20                                                                    | Total Exposure Total Credt     |               |                                | 239,009  |
| Total Claimeal Creat Claime Creat Claim Creat Claim Cr | Total FTD used as Collateral Interest  Total FTD used as Collateral Interest  Triparty Beauties Paul  Domestic ACC  Domestic ACC  Cross Border ACC  Cross Border ACC  Relative Credit Limit                                                                                                    | 0<br>wo Details<br>9,199,999.08<br>0<br>54                                                                    | Total Exposure Total Credt     |               |                                | 239,009  |
| Total Claimeral Creat Claime Creat Claim Creat Claim Creat Creat Claim Creat Creat C | Total FTD used as Collateral Interest  Total FTD used as Collateral Interest  Trijuety Securities Paul  Domestic ACC  Domestic ACC  Cross Border ACC  B  Relative Credit Limit  Relative Credit Limit                                                                                                    | 0<br>wn Details<br>8,199,990.08<br>0<br>28                                                                    | Total Exposure Total Credt     |               |                                | 280,00   |
| Total Claimeral Creat Claimeral Creat Claime Creat Claime Creat Claim Creat Claim Creat Claim Creat Claim Creat Claim Creat Claim Creat Claim Total Cedit Claim Total Cedit Claim Total Collisienal Operations Total Collisienal Operations 10,139; Total Collisienal Affectes to OMD                                                                                                    | Total FTD used as Collateral Interest  Total FTD used as Collateral Interest  Trijueny Securities Paul  Domestic ACC  Domestic ACC  D  Cross Border ACC  B  Relative Credit Limit  Total Collateral Value                                                                                                    | 0<br>en Details<br>8,199,990.08<br>0<br>38                                                                    | Total Exposure Total Credt     |               |                                | 280,00   |
| Tetal FID used as Colleteral  FID Produces  TRIPARTY COLLATERAL  Tetal Triparty Collateral  Credit Claims  Domestic Credit Claim  Cross Border Credit Claim  Cross Border Credit Claim  Total Credit Claim  Total Collateral  Total Collateral  Total Collateral  Total Collateral  Total Collateral  Total Collateral  Total Collateral  Total Collateral                                                                                                    | Total FID used as Collateral Interest  Total FID used as Collateral Interest  Total FID used as Collateral Interest  Total Collateral Interest  Relative Credit Limit  Total Collateral Value                                                                                                    | 0<br>en Desale<br>3,199,999.03<br>de<br>de<br>10,109.213.42                                                   | Total Exposure                 |               |                                | 269,009  |
| Tetal FID used as Colleteral  FID Produces  TRIPARTY COLLATERAL  Tetal Triparty Collateral  Credit Claims  Credit Claims  Cross Border Credit Claim  Cross Border Credit Claim  Tetal Credit Claim  Tetal Collateral  Tetal Collateral  Tetal Collateral  Tetal Collateral  Tetal Collateral  Tetal Collateral  Tetal Collateral  Tetal Collateral  Tetal Collateral  Tetal Collateral  Tetal Collateral  Tetal Collateral  Tetal Collateral  Tetal Collateral                                                                                                    | Total FID used as Collateral Interest  Total FID used as Collateral Interest  Total FID used as Collateral Interest  Total Collateral Interest  Total Collateral Value  Collateral Value  Colla | 0<br>en Desale<br>3,199,999.05<br>0<br>tis                                                                    | Total Exposure                 |               |                                | 269,009  |
| Total Claimeral Credit Claime Credit Claime Domestic Credit Claim Credit Claime Credit Claim Credit Claim Credit Claim Total Credit Claim Total Credit Claim Total Collateral Total Collateral Total Collateral Claime EVIT LINE OFTALS                                                                                                    | Total FTD used as Collateral Interest  Total FTD used as Collateral Interest  Triparty Ensurines Part  Domestic ACC  Domestic ACC  Cross Border ACC  Cross Border ACC  Batter Collateral Value  Collateral Value  | 0<br>en Dezale<br>3,199,990.03<br>de<br>10,139,211.05                                                         | Total Exposure Total Creat     |               |                                | 280,00   |
| Total Collateral                                                                                                    | Total FID used as Collateral Interest  Total FID used as Collateral Interest  Total FID used as Collateral Interest  Total Collateral Value  Relative Credit Limit  Total Collateral Value  ECL  ECL                                                                                                    | 0<br>en Desale<br>3,199,999.03<br>de<br>10.129.221.02                                                         | Total Exposure<br>Total Creat  | Mar           | imum Credit Line value         | 280,00   |
| Tetal FTD used as Collateral  FTD Practices  TRIPARTY COLLATERAL  Total Triparty Collateral  Credit Claims  Domestic Credit Claim  Cross Border Credit Claim  Cross Border Credit Claim  Total Collateral  Total Collateral  SUT UNE DETALS  1.  9,00                                                                                                    | Total FID used as Collateral Interest           0         Triperty Securities Plant           0         Triperty Securities Plant           0         Domestic ACC           0         Coose Border ACC           0         CCS Border ACC           0         CCS Border ACC           0         CCS Plantees Deel           98.05         CCS Plantees Deel           1         Total Collegeral Value           0         ECL           19.2122         ECL                                                                                                    | 0<br>en Densie<br>0<br>0<br>0<br>0<br>0<br>0<br>0<br>0<br>0<br>0<br>0<br>0<br>0<br>0<br>0<br>0<br>0<br>0<br>0 | Total Exposure<br>Total Creat  | 11,082,081.54 | imum Credit Line value         | 260,000  |

# 6. CANCELACIÓN O MODIFICACIÓN DE UN CREDIT FREEZING

Se realiza desde la misma pantalla que en el apartado anterior: ECMS Menú principal  $\rightarrow$  Exposure  $\rightarrow$  Credit freezing  $\rightarrow$  Input Credit Freezing Instruction

Los pasos a seguir para completar los campos marcados de la pantalla inicial "Party's Instruction Reference", "Pool Identifier" y "Credit Freezing Type" serían los ya explicados en el apartado anterior.

La diferencia es que, dependiendo del modo de actualización que seleccione la entidad ("Update mode") para modificar o cancelar un *credit freezing* ya existente, el importe a indicar en el campo "Amount" es diferente.

| creat rreezing instruction   |                               |                        |   |
|------------------------------|-------------------------------|------------------------|---|
| ansaction Details            |                               |                        |   |
| Transaction Reference Number | Party's Instruction Reference | Pool Identifier        |   |
| ESCF230822000120004          | CF20230822Modificacion        | ESPOOL0000100001 20000 | c |
| Counterparty                 | Credit Freezing Type          | Amount                 |   |
| Nº RIAD Entidad              | PT_CF_ECONS                   | •                      |   |
| Currency                     | Intended Settlement Date      | Update mode            |   |
| EUR                          | 22/08/2023                    |                        |   |
| Compulsory Event             | Last Update Reason            | DELTA                  |   |
| No                           | •                             | CANCEL AND REPLACE     |   |
|                              |                               |                        |   |

Por ejemplo, la entidad tiene un *credit freezing* ya constituido de 250.000 € y quiere reducirlo a 100.000 €. Si la entidad escoge hacer la modificación mediante el "**Update Mode**":

 "Update mode" = "CANCEL AND REPLACE": Sustituye el importe de credit freezing ya existente por el que se está introduciendo en el campo "Amount" de este registro. Campo "Amount": importe del nuevo credit freezing que quiera constituir y que va a sustituir al actual (0 € en caso de que quiera cancelarlo completamente).

| ansaction Details            |                               |                                                                                                    |        |
|------------------------------|-------------------------------|----------------------------------------------------------------------------------------------------|--------|
| Transaction Reference Number | Party's Instruction Reference | Pool Identifier                                                                                                    |        |
| ESCF230822000120001          | CF20230822001                 | ESPOOL0000100(XXXXX                                                                                                    | c      |
| Counternarty                 | Credit Freezing Type          | Amount                                                                                                    |        |
| N° RIAD Entidad              | PT_CF_ECONS                   | <ul> <li>All of the second second</li></ul> | 100,00 |
| Currency                     | Intended Settlement Date      | Update mode                                                                                                    |        |
| EUR                          | 22/08/2023                    | CANCEL AND REPLACE                                                                                                    |        |
| Compulsory Event             | Last Update Reason            |                                                                                                    |        |
| No                           | ·                             |                                                                                                    |        |

En este ejemplo, una vez finalizado el proceso, la entidad tendría un *credit freezing* de 100.000 €.

• **"Update mode"** = "**DELTA**": Añade la cantidad del campo "Amount" al importe del *credit freezing* existente anteriormente.

Campo "Amount": importe que se suma o resta al *credit freezing* ya existente, de tal forma el importe final resultante sea el nuevo *credit freezing* que la entidad quiere constituir (importe negativo del *credit freezing* actual en caso de que quiera cancelarlo completamente).

| Pool Overview   Display Credit Freezing Instruction | Input Credit Freezing Instructio | n °                                 |   |                                        |          |
|-----------------------------------------------------|----------------------------------|-------------------------------------|---|----------------------------------------|----------|
| Input Credit Freezing instruction                   |                                  |                                     |   |                                        | l        |
| Transaction Details                                 |                                  |                                     |   |                                        |          |
| Transaction Reference Number<br>ESCF230822000130003 | Party's Ins<br>CFCancell         | struction Reference                 |   | Pool Identifier<br>ESPOOL0000100( XXXX | ٩        |
| Counterparty<br>N° RIAD Entidad                     | Credit Free                      | ezing Type<br>:ONS                  | - | Amount                                 | -150,000 |
| Currency<br>EUR                                     | Intended 5<br>22/08/20           | Settlement Date<br>J23              |   | Update mode<br>DELTA                   |          |
| Compulsory Event                                    | Last Upda                        | ite Reason<br>ión del CF a 100.000€ |   |                                        |          |
|                                                     |                                  |                                     |   |                                        |          |
| C Reset                                             |                                  |                                     |   |                                        | ✓ Save   |

En este ejemplo, una vez finalizado el proceso la entidad tendría un *credit freezing* de 100.000 € (250.000 € - 150.000€).

Los demás pasos serían los mismos que los detallados en el apartado anterior:

#### 1° Visualizar el registro de modificación:

|    | Search Result : Credit Freezing |                  |                   |                    |                |            |              |               |               |              |           |                |                 |                |                    |
|----|---------------------------------|------------------|-------------------|--------------------|----------------|------------|--------------|---------------|---------------|--------------|-----------|----------------|-----------------|----------------|--------------------|
|    | <u>□ →</u>                      |                  |                   |                    |                |            |              |               |               |              |           |                |                 |                |                    |
|    | Transaction R                   | Party's Instruc2 | Pool Identifier 0 | Counterparty 🗢     | Credit Freezin | Amount 🖨 🖓 | Currency 🖨 🗧 | Intended Sett | Update mode 🖨 | Compulsory E | U2A 🗢 🛛 🖓 | Is Contingence | Instruction St  | Update Date 🗬  | Update User 🕼      |
| E  | ESCF23082200                    | CFCancellation   | ESPOOL00001       |                    | PT_CF_ECONS    | -150,000   | EUR          | 22/08/2023    | DELTA         | No           | Yes       | No             | Pending Settle  | 22/08/2023 18: |                    |
| E  | ESCF23082200_                   | CFInicial22082   | ESP00L00001       |                    | PT_CF_ECONS    | 250,000    | EUR          | 22/08/2023    | DELTA         | No           | Yes       | NO             | Sent For Settle | 22/08/2023 18: |                    |
| E  | ESCF23082200_                   | CancelacionCF    | ESPOOL00001       |                    | CFNCB          | 0          | EUR          | 22/08/2023    | CANCEL AND R  | Yes          | Yes       | No             | Sent For Settle | 22/08/2023 17: | Código del Usuario |
| E  | ESCF23082100                    | 20230821_903     | ESP00L00001       | Nº RIAD<br>Entidad | CFNCB          | 20,000,000 | EUR          | 21/08/2023    | CANCEL AND R  | Yes          | Yes       | No             | Sent For Settle | 21/08/2023 13: | que realizó la     |
| E  | ESCF23082100                    | 20230821_308     | ESP00L00001       |                    | ECON           | 20,000,000 | EUR          | 21/08/2023    | CANCEL AND R  | No           | Yes       | NO             | Rejected        | 21/08/2023 13: |                    |
| E  | ESCF23082100                    | 20230821_308     | ESPOOL00001       |                    | CFNCB          | 20,000,000 | EUR          | 21/08/2023    | CANCEL AND R  | Yes          | Yes       | No             | Rejected        | 21/08/2023 13: |                    |
| 12 | ESCF23081600                    | CANCELLATIO      | ESPOOL00001       |                    | CFNCB          | 0          | EUR          | 16/08/2023    | CANCEL AND R  | Yes          | Yes       | No             | Settled         | 16/08/2023 16: |                    |

2º Actualización del pool de la entidad

## 7. MONITORIZACIÓN Y SEGUIMIENTO DE UN CREDIT FREEZING

Para monitorizar los *credit freezing* que la entidad tiene constituidos, hay que ir a la funcionalidad ECMS Menú principal  $\rightarrow$  Exposure  $\rightarrow$  Credit freezing  $\rightarrow$  Display Credit Freezing Instruction  $\rightarrow$  Search Q seath

| Se | Search Result : Credit Freezing |                 |                   |                    |                    |                    |                    |                    |                    |                    |           |               |                 |                |               |    |       |    |          |                |              |     |     |    |         |                |  |
|----|---------------------------------|-----------------|-------------------|--------------------|--------------------|--------------------|--------------------|--------------------|--------------------|--------------------|-----------|---------------|-----------------|----------------|---------------|----|-------|----|----------|----------------|--------------|-----|-----|----|---------|----------------|--|
|    | 10 <del>•</del>                 |                 |                   |                    |                    |                    |                    |                    |                    |                    |           |               | Q0 * 8          |                |               |    |       |    |          |                |              |     |     |    |         |                |  |
|    | Transaction R                   | Party's Instruc | Pool Identifier 🖨 | Counterparty 🗢     | Credit Freezin     | Amount 🗢 🛛 🖓       | Currency 🖨 🖓       | Intended Setti     | Update mode 🖨      | Compulsory E       | U2A 🗘 🛛 🖓 | Is Contingenc | Instruction St  | Update Date 💎  | Update User 🕼 |    |       |    |          |                |              |     |     |    |         |                |  |
|    | ESCF23082200                    | CFCancellation  | ESPOOL00001       |                    | PT_CF_ECONS        | -1 50,000          | EUR                | 22/08/2023         | DELTA              | No                 | Yes       | No            | Pending Settle  | 22/08/2023 18: |               |    |       |    |          |                |              |     |     |    |         |                |  |
|    | ESCF23082200                    | CFInicial22082  | ESPOOL00001       |                    | PT_CF_ECONS        | 250,000            | EUR                | 22/08/2023         | DELTA              | NO                 | Yes       | No            | Sent For Settle | 22/08/2023 18: |               |    |       |    |          |                |              |     |     |    |         |                |  |
|    | ESCF23082200                    | CancelacionCF   | ESP00L00001       |                    | CFNCB              | 0                  | EUR                | 22/08/2023         | CANCEL AND R       | Yes                | Yes       | No            | Sent For Settle | 22/08/2023 17: |               |    |       |    |          |                |              |     |     |    |         |                |  |
|    | ESCF23082100                    | 20230821_903    | ESP00L00001       |                    | CFNCB              | 20,000,000         | EUR                | 21/08/2023         | CANCEL AND R       | Yes                | Yes       | No            | Sent For Settle | 21/08/2023 13: |               |    |       |    |          |                |              |     |     |    |         |                |  |
|    | ESCF23082100                    | 20230821_308    | ESPOOL00001       | N° RIAD<br>Entidad | Nº RIAD<br>Entidad | Nº RIAD<br>Entidad | N° RIAD<br>Entidad | N° RIAD<br>Entidad | N° RIAD<br>Entidad | Nº RIAD<br>Entidad | ECON      | 20,000,000    | EUR             | 21/08/2023     | CANCEL AND R  | NO | Yes   | No | Rejected | 21/08/2023 13: | User ID      |     |     |    |         |                |  |
|    | ESCF23082100                    | 20230821_308    | ESP00L00001       |                    | CFNCB              | 20,000,000         | EUR                | 21/08/2023         | CANCEL AND R       | Yes                | Yes       | No            | Rejected        | 21/08/2023 13: |               |    |       |    |          |                |              |     |     |    |         |                |  |
|    | ESCF23081600                    | CANCELLATIO     | ESPOOL00001       |                    |                    |                    |                    |                    |                    |                    |           |               |                 |                |               |    | CFNCB | 0  | EUR      | 16/08/2023     | CANCEL AND R | Yes | Yes | No | Settled | 16/08/2023 16: |  |
|    | ESCF23081100                    | CFNCB_20230     | ESPOOL00001       |                    | CFNCB              | 1,000,000          | EUR                | 11/08/2023         | DELTA              | Yes                | Yes       | No            | Sent For Settle | 11/08/2023 10: |               |    |       |    |          |                |              |     |     |    |         |                |  |
|    | ESCF23080900                    | TEST_FUND_1     | ESPOOL00001       |                    | PT_CF_ECONS        | 100,000            | EUR                | 09/08/2023         | DELTA              | No                 | Yes       | No            | Rejected        | 09/08/2023 13: |               |    |       |    |          |                |              |     |     |    |         |                |  |
|    |                                 |                 |                   |                    |                    |                    |                    |                    |                    |                    |           |               |                 | History        | View          |    |       |    |          |                |              |     |     |    |         |                |  |

Se muestran todos los registros de *credit freezing* que afectan a la entidad, tanto si los ha realizado la propia entidad como si los ha realizado el BCN, y la información detallada de cada uno de ellos:

- **"Credit Freezing type"**: Se distingue aquellos que ha implementado la entidad ("PT\_CF\_ECONS") de los que ha realizado el BCN ("CFNCB").
- "Update mode": El tipo de actualización: "DELTA" o "CANCEL AND REPLACE".
- "Instruction Status": "Settled" (si ha liquidado correctamente), "Rejected" (rechazado por errores), etc.

Si la entidad se posiciona en un registro concreto y pincha el botón "View" se muestra el detalle del *credit freezing*:

| for the second second se                                                                                                    | . Greater reezing |                                                                             |                  |                                                              |           |         |
|----------------------------------------------------------------------------------------------------|-------------------|-----------------------------------------------------------------------------|------------------|--------------------------------------------------------------|-----------|---------|
| NSTRUCTION DETAILS                                                                                                    |                   |                                                                             |                  |                                                              |           | ł       |
| Transaction Reference Number                                                                                                    |                   | Party's Instruction Reference                                               |                  | Counterparty RIAD Code                                       |           |         |
| ESCF23080900060001                                                                                                    |                   | TEST_FUND_12 CF                                                             |                  | N° RIAD Entidad                                              |           |         |
| Pool Identifier                                                                                                    |                   | Credit Freezing Type                                                        |                  | Amount                                                       |           |         |
| ESPOOL00001000 XXXX                                                                                                    |                   | PT_CF_ECONS                                                                 |                  |                                                              | :         | 100,000 |
| Currency                                                                                                    |                   | Intended Settlement Date                                                    |                  | Update mode                                                  |           |         |
| EUR                                                                                                    |                   | 09/08/2023                                                                  |                  | DELTA                                                        |           |         |
| Last Lindate Resson                                                                                                    |                   |                                                                             |                  |                                                              |           |         |
| Lass opened medion                                                                                                    |                   |                                                                             |                  |                                                              |           |         |
|                                                                                                    |                   |                                                                             |                  |                                                              |           |         |
|                                                                                                    |                   |                                                                             |                  |                                                              |           |         |
|                                                                                                    |                   |                                                                             |                  |                                                              |           |         |
| ATUS DETAILS                                                                                                    |                   |                                                                             |                  |                                                              |           |         |
|                                                                                                    |                   |                                                                             |                  |                                                              |           |         |
| struction Status                                                                                                    |                   | Event Description                                                           |                  | Compulsory Event                                             |           |         |
| nstruction Status<br>Rejected                                                                                                    |                   | Event Description                                                           |                  | Compulsory Event                                             |           |         |
| nstruction Status<br>Rejected                                                                                                    |                   | Event Description                                                           |                  | Compulsory Event                                             |           |         |
| struction Status<br>Rejected<br>bsolute Credit Limit Breached                                                                                                    |                   | Event Description Collateral Insufficiency                                  |                  | Compulsory Event No U2A Yes                                  |           |         |
| nstruction Status<br><b>Rejected</b><br>Ibsolute Credit Limit Breached                                                                                                    |                   | Event Description Collateral Insufficiency                                  |                  | Compulsory Event No U2A Yes                                  |           |         |
| Rejected Ubsolute Credit Limit Breached Ction To Validate                                                                                                    |                   | Event Description Collateral Insufficiency Is Rejected                      |                  | Compulsory Event Ne U2A Yes                                  |           |         |
| Instruction Status Rejected Absolute Credit Limit Breached Action To Validate                                                                                                    |                   | Event Description Collateral Insufficiency Is Rejected                      |                  | Compulsory Event No U2A Yes                                  |           |         |
| truction Status<br>ejected<br>solute Credit Limit Breached<br>tion To Validate                                                                                                    |                   | Event Description Collateral Insufficiency Is Rejected Ne                   |                  | Compulsory Event No U2A Yes                                  |           |         |
| Rejected Rejected Rej |                   | Event Description Collateral Insufficiency Is Rejected No                   |                  | Compulsory Event No U2A Yes                                  |           |         |
| Rejected Rejected Rejected Rejected Rejected Rejected Regeneration Regeneration Reg |                   | Event Description Collateral Insufficiency Is Rejected Ne                   |                  | Compulsory Event No U2A Yes Payment & Credit I line In       | struction |         |
| Rejected Rejected Rejected Rejected Rection To Validate RER DETAILS Business Validation Errors [1]                                                                                                    |                   | Event Description Collateral Insufficiency Is Rejected Ne Notifications [1] |                  | Compulsory Event No U2A Yes Payment & Credit Line In         | struction |         |
| Rejected Rejected Rejected Rejected Reserved Reserved Res |                   | Event Description Collateral Insufficiency Is Rejected Ne Notifications [1] |                  | Compulsory Event No U2A Yes Payment & Credit Line In         | struction |         |
| Rejected Rejected Rejected Resolute Credit Limit Breached Reton To Validate RER DETAILS Business Validation Errors [1]                                                                                                    |                   | Event Description Collateral Insufficiency Is Rejected No Notifications [1] |                  | Compulsory Event No U2A Yes Payment & Credit Line In         | struction |         |
| Rejected Rejected Absolute Credit Limit Breached Action To Validate HER DETAILS Business Validation Errors [1] tPrint date User Id                                                                                                    | Update Date       | Event Description Collateral Insufficiency Is Rejected Ne Notifications [1] | Creation User Id | Compulsory Event No U2A Yes Payment & Credit Line In Creatic | struction |         |

Desplegando el botón "Business Validation Errors" se muestran los errores en la instrucción, si los hubiera:

| View : Business Validation Errors |                                                                               |          | ~        |
|-----------------------------------|-------------------------------------------------------------------------------|----------|----------|
| 10 💌                              |                                                                               | QI       | ) 🛤 () 👟 |
| Business Rule Id 🖨                | 💎 Error Message 🖨 🔗                                                           | Status 🖨 |          |
| FRZN002                           | The counterparty pool must be eligible for the specified credit freezing type | pending  |          |
|                                   |                                                                               |          |          |

Desplegando el botón "Notifications" se muestra el estado de las notificaciones recibidas de CLM respecto a esta instrucción:

| View: Notifications |                         |                            |                         |                         |                      |
|---------------------|-------------------------|----------------------------|-------------------------|-------------------------|----------------------|
| 10 💌                |                         |                            |                         |                         | Q1) 🖾 🗘 🖴            |
| Message Id ≑ 🛛 🖓    | Notification Name 🗢 🛛 👳 | Notifications Status 🗢 🛛 🖓 | Error Description 🗢 🛛 💎 | Update Date 🗢 🛛 🖓       | Update User Id 🗢 🛛 💎 |
| 2132512950          | RejectCreditFreezing    | Processed                  |                         | 09/08/2023 13:59:34:930 | ESCB-USER-02         |